## Client Service Pack 2.0

- \* Important installation notes
- \* What's new in SP 2.0
- \* Verifying if your new system is up-to-date
- \* Installing the client update on your update server
- \* How to customize the installsp20.xml
- \* Updating your N2200w

Important installation notes

\*Use http or ftp as the transport protocol. If using FTP, the server MUST support the PASV flag (passive FTP). Microsoft Internet Information Server is known to support this flag.

\*Change //update\_server to your update server host name or IP address.

\*Change /sp20 to the folder name you used to store the update files.

\*If your update server is using http as the transport protocol, ensure that the http server directory permissions for the update directory (e.g. sp20) DO NOT have Execute turned on.

## What's new in SP 2.0

What follows is an overview of what is new in Service Pack 2.0. For more detailed and the most up-to-date information, visit our website:

http://www.ibm.com/pc/support

- \* Select NetVista, then select NetVista thin client
- \* Under Technical Information, click on "Hot News"
- \* Select the following document: NetVista N2200w (8363-Wxx)
  Service packs
- \* New Keyboard mapping for Emulators ability to remap Enter separately, separate Ctrl keys
- \* Euro key is supported without keyboard mapping files
- \* Internet Explorer Browser with integrated Media Player
- \* Remote management client
- \* DHCP Clients now renew their leases

ftp://ntwrkstn:get4door@service.boulder.ibm.com/wbt/wbt2/readme.txt

- \* Ctrl+Alt+Home launches your default connection
- \* Support for revision 2.5 of the Belkin USB to serial converter F5U103

Verifying if your new system is up-to-date

It is strongly recommended that before you start to configure your new N2200w system, first check to see if it is already loaded with the latest WBT software. To do this:

- 1. Go through the Setup Wizard and wait for the system to restart.
- 2. After the system restarts, it will display the Terminal Connection Manager.
- 3. Press <F2> key to activate the Terminal Properties dialog box
- 4. Click on the "System" tab and check the "Build Version Information"
- 5. If the Build Number is 0232, your software is already up-to-date and you can skip software update steps and start configuring and using your system. If the Build Number is 0238\_1 or below, you need to update your system software.

## Installing the Client Code on your server

To update your client software you must first setup an update server:

- 1. Make sure you have a HTTP server or a FTP server, with anonymous login support, as your update server.
- 2. Install the software update package from the CD into the appropriate folder on the update server.

The SP2.0 is packaged in the client directory on the CD. You must first copy the contents into a subdirectory accessible by update protocol on your update server.

For example, if you are using Microsoft IIS with its default HTTP root directory, you can create a folder sp20 as follows:

c:\inetpub\wwwroot\sp20

You then copy all the files in the client subdirectory into this folder. With this example, the Update URL you specify on your client systems is:

http://update\_server/sp20/installsp20.xml

Where update\_server should be substituted with the actual host name or the IP address of the update server.

3. Edit the XML (installsp20.xml) file to reflect your server environment. You need to modify the update XML files with the address of the update server.

```
How to customize the installsp20.xml
    You need to customize the installsp20.xml file based on:
            The transport protocol you choose to use (http or ftp)
            The server host name/IP address of your update server
            The directory path used to access the files
    installsp20.xml file:
    <?xml version="1.0" encoding="UTF-8"?>
    <!DOCTYPE Package SYSTEM "SoftwareUpdate.dtd">
    <!-- Upgrade to IBM WBT SP20-->
    <Package ID="0302">
        <CopyFile>
          <Description>Copy getconfig.exe</Description>
          <Source>http://update server/sp20/getconfig.exe</Source>
          <Destination>getconfig.exe</Destination>
        </CopyFile>
       <Execute WaitForExit="Yes">
            <Description>Save Current Configuration</Description>
            <FileName>getconfig.exe</FileName>
            <CommandLine> </CommandLine>
       </Execute>
        <CopyFile OSImage="Yes" OSImageSize="0xB9018F">
           <Description>Download Software Update for SP2.0</Description>
           <Source>http://update server/sp20/nk 0302.bin</Source>
           <Destination>\Program Files\nk.bin</Destination>
       </CopyFile>
      <Reboot>Yes</Reboot>
    </Package>
```

## Updating your N2200w

- 1. Press F2 to get into the Terminal Properties. In the Terminal Properties dialog box, click on the "Update" tab.
- 2. Enter the URL for the update server and update xml file. (e.g. http://update\_server/sp20/installsp20.xml)
- 3. Click on the "Update Now . . . " button.
- 4. The system will restart and begin to update the system software.
- 5. After the update has been completed, the system will restart again.
- After the system come back it will restore the save configuration, then restart again (you will only see a blank screen with a mouse pointer briefly).
- 7. The system should now have the original configuration restored

with the new level of code.